## **NYISO Webconferencing Information**

## Webex Meeting Center 6.2

This meeting is available through the NYISO Web Conferencing Service.

Please note that Webex has recently been upgraded to a new version (Meeting Center 6.2).

To participate in a meeting, you will have to install/reinstall Webex Meeting Manager on your computer. This is an automatic set up and will only take a few seconds with a high-speed connection.

Please follow the instructions below to join a meeting:

- 1. Go to <u>http://nyiso.webex.com</u>.
- 2. Click on "Join now" tab located at the right of the meeting name.
- 3. Login with your name (email address optional) click "Okay" tab
- 4. If you have not already installed Webex Meeting Manager 6.2, you will be prompted to run the install at this point. Click on the "Set up" tab. (This should only take a few minutes if you are on a high speed connection.
- 5. You will now be joined in as a participant in the meeting.

(Service is not compatible with Netscape Navigator 6.0 - for best performance, use Internet Explorer. Also, we recommend that you connect through your company's LAN or other high-speed connections such as cable modem or DSL line.)

**Note**: Teleconferencing numbers for the meetings are located on the NYISO calendar at <u>http://mdex.nyiso.com - under " Meetings "</u>. Questions/comments regarding this service can be directed to Leigh Bullock at: <u>lbullock@nyiso.com</u>